# <Formsの使い方>~課題を出す~

左上から Forms を開く

| ■ ● 「icrosoft Office ホーム                                 | <b>Gii</b> チャット   Microsoft Team | s 🧯 Microsoft Office ホーム                | Microsoft Forms $	imes$ + $	imes$         |                     | -                               | ٥                 | ×    |
|----------------------------------------------------------|----------------------------------|-----------------------------------------|-------------------------------------------|---------------------|---------------------------------|-------------------|------|
| ← → ) @ A ht                                             | ttps://forms.office.com/Pages/De | signPage.aspx?auth_pvr=OrgId&auth_upn=j | nrs-ht034@online.kyoto-be.ne.jp&origin=sh | ell 🔲 🕁             | \$= L.                          | Ê                 |      |
| Office                                                   | 365 →                            |                                         |                                           |                     |                                 | ?                 | Q    |
| アプリ                                                      | 自分と                              | 共有されているフォーム                             | グループのファフォ                                 | ームのタイトルまたは所有者名を検索!  | しま?                             |                   |      |
| 💁 Out 🛛 🥌 OneDr                                          | ive                              |                                         |                                           |                     |                                 |                   |      |
| 🛛 Wot 🚺 Excel                                            |                                  |                                         |                                           |                     |                                 |                   |      |
| 😰 Pow pint 🚺 OneNo                                       | ote                              |                                         |                                           |                     |                                 |                   |      |
| 🔹 Sha int 📫 Teams                                        |                                  |                                         | — <del>-</del> - L                        |                     |                                 |                   |      |
| 🛐 Clas ptebook 🚺 Sway                                    |                                  | テスト2                                    | テスト                                       |                     |                                 |                   |      |
| For                                                      |                                  |                                         |                                           |                     |                                 |                   |      |
| JKCOPØJ →                                                |                                  | 1 応答                                    | 1 応答                                      |                     |                                 |                   |      |
| ドキュメント                                                   |                                  |                                         |                                           |                     |                                 |                   |      |
| 新規 ~                                                     |                                  |                                         |                                           |                     |                                 |                   |      |
| <ul> <li>ドキュメント</li> <li>城南菱創高校教職員034の OneDri</li> </ul> | ive for                          |                                         | у                                         | ードパーティ 使用条件 プライバシーと | Cookie ©                        | 2020 Micros       | soft |
| 🖷 O 🛱 <mark>è</mark> 🚍                                   |                                  |                                         |                                           | 🖅 🎊 🗾 🗞 🥐 🏀 🖏 🖼 📾 🗤 | あ <mark>∆</mark> <sub>202</sub> | 17:51<br>20/05/21 | 1    |

新しいフォームを押す

| 🖻 🖅 🚺 Micro                                 | isoft Office ホーム | チャット   Microsoft T   | eams 🧯 Microsoft Office ホーム              | 🚰 Microsoft Forms 🛛 🕹 + 🗸                    |                                |        | - 0          | ×          |
|---------------------------------------------|------------------|----------------------|------------------------------------------|----------------------------------------------|--------------------------------|--------|--------------|------------|
| $\leftarrow \rightarrow ~\circlearrowright$ | ය A http:        | rms.office.com/Pages | /DesignPage.aspx?auth_pvr=OrgId&auth_upr | =jnrs-ht034@online.kyoto-be.ne.jp&origin=she |                                | Հ≡     | L E          |            |
| E Forms                                     |                  |                      |                                          |                                              |                                |        |              | Q          |
|                                             |                  |                      |                                          |                                              |                                |        |              |            |
|                                             | 自分のフォ            | 人 自分                 | と共有されていろフォー                              | ム グループの一 0 7+                                |                                | .=1    |              |            |
|                                             |                  |                      |                                          |                                              | 7072-11109/5/9/0/9/9/2/2/2/2/2 | U dk : |              |            |
|                                             |                  |                      |                                          |                                              |                                | _      |              |            |
|                                             | 新しい              | -Ь                   |                                          | 🖾 🖧 🔛 😞 🗮                                    |                                | Ā      |              |            |
|                                             |                  | _                    |                                          |                                              |                                | T      |              |            |
|                                             | 新しいノオ            | -77                  | テスト2                                     | 毎題のフォーム                                      | テスト                            |        |              |            |
|                                             |                  |                      |                                          |                                              |                                |        |              |            |
|                                             |                  |                      |                                          |                                              |                                |        |              |            |
|                                             | 新しいクー            | イズ                   | 1 1 1 1 1 1 1 1 1 1 1 1 1 1 1 1 1 1 1 1  | 0.5%                                         | 1 1 1 1 1 1                    |        |              |            |
|                                             |                  |                      | 104                                      | 0.04                                         | 100A                           |        |              |            |
|                                             |                  |                      |                                          |                                              |                                |        |              |            |
|                                             |                  |                      |                                          |                                              |                                |        |              |            |
|                                             |                  |                      |                                          | <del>_</del>                                 | ードパーティ 使用条件 プライバシーと            | Cookie | © 2020 Micro | osoft      |
|                                             | e 🚍 🔒            |                      |                                          |                                              | 🖵 🚳 🖪 🔉 🤌 🎨 🛟 🕅 😓 🕬            | ⊗ ∧    | 17:53        | <b>₽</b> D |

## 新規追加

| 🖻 🖅 🧯 Microsoft Office ホーム                                            | 🧃 チャット   Microsoft Teams 🧯 Microsoft Office ホーム                   | Microsoft Forms $\times$ + $\vee$                                | – ø ×                                                                                                    |
|-----------------------------------------------------------------------|-------------------------------------------------------------------|------------------------------------------------------------------|----------------------------------------------------------------------------------------------------|
| $\leftrightarrow$ $\rightarrow$ $\circlearrowright$ $\textcircled{a}$ | //forms.office.com/Pages/DesignPage.aspx?auth_pvr=OrgId&auth_upn= | jnrs-ht034@online.kyoto-be.ne.jp&origin=shell#FormId=LjZWFa5bTk2 | we□☆☆ た ピ …                                                                                                    |
| III Forms                                                             | 無題のフォー                                                            | ム (2) - 保存済み                                                     | ? 🔘                                                                                                    |
|                                                                       |                                                                   | ⑦ プレビュ− %                                                        | ) テーマ 共有 …                                                                                                    |
|                                                                       | 質問                                                                | 応答                                                               |                                                                                                    |
|                                                                       |                                                                   |                                                                  |                                                                                                    |
|                                                                       | 無題のフォーム (2)                                                       |                                                                  |                                                                                                    |
| L L                                                                   |                                                                   |                                                                  |                                                                                                    |
| · · · ·                                                               | 十 新規追加                                                            |                                                                  |                                                                                                    |
|                                                                       |                                                                   |                                                                  |                                                                                                    |
|                                                                       |                                                                   |                                                                  |                                                                                                    |
|                                                                       |                                                                   |                                                                  |                                                                                                    |
|                                                                       |                                                                   |                                                                  |                                                                                                    |
| 🛚 O 🖽 🤤 🚍 I                                                           | <b>*</b> •                                                        | 토교 🚳 🚨 🛷 👂                                                       | <ul> <li>         ・</li> <li>         ・</li></ul> |

無題のフォームを押す

| 6            | 0             | Microsoft Offic | е ホーム  | 🧃 チャット   Microsoft Teams        | 0             | soft Office ホーム    | Microsoft Forms         | × + ~                |                   |                |        | -     | ٥           | × |
|--------------|---------------|-----------------|--------|---------------------------------|---------------|--------------------|-------------------------|----------------------|-------------------|----------------|--------|-------|-------------|---|
| $\leftarrow$ | $\rightarrow$ | ۵ û             | A http | s://forms.office.com/Pages/Desi | nPage.a       | h_pvr=OrgId&auth_u | pn=jnrs-ht034@online.ky | oto-be.ne.jp&origin= | shell#FormId=LjZW | /Fa5bTk2we 🛄 🕁 | ∱      | L     | Ê           |   |
|              | Form          | 5               |        |                                 |               | 無題のフ:              | オーム (2) - 保存済み          |                      |                   |                |        |       |             | Q |
|              |               |                 |        |                                 |               |                    |                         | 0                    | プレビュー             | � テーマ          | Ħ      | 有     |             |   |
|              |               |                 |        |                                 | 質問            |                    |                         | 応答                   |                   |                |        |       |             |   |
|              |               |                 |        |                                 | $\overline{}$ | 7                  |                         |                      |                   |                |        |       |             | Â |
|              |               |                 |        | 無題のこ                            | フォー           | -厶 (2)             |                         |                      |                   |                |        |       |             |   |
|              |               |                 |        | + ⑧ 選択                          | ž Abd         | 7777 C             | 5 評価 🛅                  | 日付 🗸                 |                   |                |        |       |             |   |
|              |               |                 |        |                                 |               |                    |                         |                      |                   |                |        |       |             |   |
|              |               |                 |        |                                 |               |                    |                         |                      |                   |                |        |       |             | ~ |
|              | 0             | H C             |        | <b>a</b>                        |               |                    |                         |                      | 모 🚳 📴 🗟           | : 🤌 🎨 🗟 🛥 d    | ) as 🖪 | 2020/ | 57<br>05/21 | 5 |

### 題名を書く 例 化学テストなど

# ここで説明に提出期限などを入れておく

| 🖻 🖅 🚺 Microsoft Office ホーム 🔹 チャット                                                                        | Microsoft Teams Microsoft Office ホーム        | Microsoft Forms               | × + ~                              |               | -                             | ٥           | × |
|----------------------------------------------------------------------------------------------------|---------------------------------------------|-------------------------------|------------------------------------|---------------|-------------------------------|-------------|---|
| $\leftarrow$ $\rightarrow$ $\circlearrowright$ $\widehat{\mathbf{m}}$ $\triangleq$ https://forms.office. | com/Pages/Design aspx?auth_pvr=OrgId&auth_u | upn=jnrs-ht034@online.kyoto-l | oe.ne.jp&origin=shell#FormId=LjZWF | a5bTk2we 🛄 🛧  | \$≡ <i>l</i> ~                | Ŀ           |   |
| III Forms                                                                                                | 無題のフォ                                       | オー厶 (2) - 保存済み                |                                    |               |                               |             | Q |
|                                                                                                    |                                             |                               | ◎ プレビュー                            | ゆ テーマ         | 共有                            |             |   |
|                                                                                                    |                                             |                               | 応答                                 |               |                               |             |   |
|                                                                                                    |                                             |                               |                                    |               |                               |             | ^ |
| 111 5                                                                                                    | $\overline{(0,2,\pm)}$                      |                               |                                    | 57            |                               |             |   |
|                                                                                                    |                                             |                               | '                                  |               |                               |             |   |
| 説明初                                                                                                    | ミ入力してください                                   |                               |                                    |               |                               |             |   |
| + *                                                                                                    | 所規追加                                        |                               |                                    |               |                               |             |   |
| _                                                                                                    |                                             |                               |                                    |               |                               |             |   |
|                                                                                                    |                                             |                               |                                    |               |                               |             |   |
|                                                                                                    |                                             |                               |                                    |               |                               |             |   |
|                                                                                                    |                                             |                               |                                    |               |                               |             |   |
|                                                                                                    |                                             |                               |                                    |               |                               |             |   |
|                                                                                                    |                                             |                               |                                    |               |                               |             | ~ |
| 🔳 O 🗮 🤤 🧮 💼                                                                                              |                                             |                               | 투 🚳 😆 🐳                            | 🞐 👴 🛟 📓 🛥 ሳን) | あ <mark>ム</mark> 17:<br>2020/ | 58<br>05/21 | 1 |

## 新規追加を押して、テキストを押す

| 🖻 🖅 🧐 Microsoft Office ホーム       | 団 チャット   Microsoft Teams 👩 №               | oft Office ホーム        | Microsoft Forms            | × + ~                           |                | -                | o ×           |
|----------------------------------|--------------------------------------------|-----------------------|----------------------------|---------------------------------|----------------|------------------|---------------|
| ← → ♡ ŵ A http://doi.org/10.1000 | ps://forms.office.com/Pages/DesignPage.asp | _pvr=OrgId&auth_upn=j | inrs-ht034@online.kyoto-be | e.ne.jp&origin=shell#FormId=LjZ | WFa5bTk2we 🛄 🛧 | ¢                | ie            |
| III Forms                        |                                            | テスト3                  | - 保存済み                     |                                 |                |                  | ? 🔘           |
|                                  |                                            |                       |                            | ◎ プレビュー                         | ゆ テーマ          | 共有               |               |
|                                  | 質問                                         |                       |                            | 応答                              |                |                  |               |
|                                  |                                            |                       |                            |                                 |                |                  | ^             |
|                                  | テスト3                                       |                       |                            |                                 |                |                  | - 1           |
|                                  | 化学の確認課題                                    | _                     |                            |                                 |                |                  | - 1           |
|                                  |                                            | -+75 4                |                            |                                 |                |                  | - 1           |
|                                  |                                            | 7+71                  | UII UII                    | $\sim$                          |                |                  | - 1           |
|                                  |                                            |                       |                            |                                 |                |                  | - 1           |
|                                  |                                            |                       |                            |                                 |                |                  | - 1           |
|                                  |                                            |                       |                            |                                 |                |                  | - 1           |
|                                  |                                            |                       |                            |                                 |                |                  |               |
|                                  |                                            |                       |                            |                                 |                |                  | ~             |
| 📲 O 🗏 🤤 🚍                        |                                            |                       |                            | 토 🚯 🗾 4                         | e 🤌 😍 🗱 📼 də   | 8 18:0<br>2020/0 | )3<br>)5/21 1 |

質問の後ろに、書かせたいことを入れる

| (例 1番目                                                                      | は、生徒番号                                | 号を書きなさい                                       | ) 記入後、                                                     | 新規认         | 自加                    |             |
|-----------------------------------------------------------------------------|---------------------------------------|-----------------------------------------------|------------------------------------------------------------|-------------|-----------------------|-------------|
| 2番目からは                                                                      | 、「極性に・                                | いて説明しなさ                                       | い」などの                                                      | 質問を         | 入れ                    | 3           |
| 🖻 🕫 🧯 Microsoft Office ホーム                                                  | <b>动i</b> チャット   Microsoft Teams      | crosoft Office 市一ム 🛛 🖬 Microsoft Forms        | $\times$ + $\vee$                                          |             | -                     | ð ×         |
| $\leftarrow$ $\rightarrow$ $\circlearrowright$ $\widehat{\mathbf{a}}$ https | s://forms.office.com/Pages/DesignPage | auth_pvr=OrgId&auth_upn=jnrs-ht034@online.kyo | to-be.ne.jp&origin=shell#FormId=LjZWFa                     | ibTk2we 🛄 🕁 | ☆ &                   | e           |
| III Forms                                                                   |                                       | テスト3-保存済み                                     |                                                            |             |                       | ? 😡         |
|                                                                             |                                       |                                               | ◎ プレビュー                                                    | ゆ エーマ       | 共有                    |             |
|                                                                             | 質                                     |                                               | 応答                                                         |             |                       |             |
|                                                                             | テスト3                                  |                                               |                                                            |             |                       | ^           |
|                                                                             | J / (   J                             |                                               |                                                            |             |                       |             |
|                                                                             | 化学の確認課題                               | _                                             |                                                            |             |                       |             |
|                                                                             |                                       | r                                             | $\hat{\mathbf{r}}  \hat{\mathbf{n}}  \uparrow  \downarrow$ |             |                       |             |
|                                                                             | 1. 質問                                 |                                               |                                                            |             |                       |             |
|                                                                             | 回答を入ったしてください                          |                                               |                                                            |             |                       |             |
|                                                                             | 回音を入力してんとい                            |                                               |                                                            |             |                       |             |
|                                                                             |                                       | ۲                                             | 長い回答 💽 必須 …                                                | •           |                       |             |
|                                                                             | 十 新規追加                                |                                               |                                                            |             |                       |             |
|                                                                             |                                       |                                               |                                                            |             |                       | ~           |
| 🕂 O 🖽 🤮 🔒                                                                   |                                       |                                               | 토고 🚯 🗾 🔌 🤉                                                 | 🖻 🎨 😫 🔛 ላ»  | あ <mark>へ</mark> 18:0 | 04<br>05/21 |

# 聞きたい質問をすべて追加できたら、テーマを押す

| 🖻 🖅 🚺 Microsoft Office ホーム                                             | 🚺 チャット   Microsoft Teams 🧯 Microsoft Office ホーム                    | Microsoft Forms $\times$ + $\vee$                         | - 6 ×                                   |
|------------------------------------------------------------------------|--------------------------------------------------------------------|-----------------------------------------------------------|-----------------------------------------|
| $\leftarrow$ $\rightarrow$ $\circlearrowright$ $\textcircled{a}$ https | ://forms.office.com/Pages/DesignPage.aspx?auth_pvr=Org1d&auth_upn= | =jnrs-ht034@online.kyoto-be.ne.jp&origin=shell#FormId=LjZ | 2we 🛄 ☆ 烽 🖒 🖻 …                         |
| III Forms                                                              | テスト3                                                               | 3 - 保存済み                                                  | ? 🧕                                     |
|                                                                        |                                                                    | の プレビュー                                                   | ூ テーマ 共有 …                              |
|                                                                        | 質問                                                                 | 応答                                                        |                                         |
|                                                                        | テスト3                                                               |                                                           | ^                                       |
|                                                                        | 化学の確認課題                                                            |                                                           |                                         |
|                                                                        |                                                                    |                                                           |                                         |
|                                                                        |                                                                    | D 🛍 个 ·                                                   | ↓ IIIIIIIIIIIIIIIIIIIIIIIIIIIIIIIIIIII  |
|                                                                        | 1. 質問                                                              |                                                           | 3                                       |
|                                                                        | 回答を入力してください                                                        |                                                           |                                         |
|                                                                        |                                                                    | ● 長い回答 ● 必須                                               |                                         |
|                                                                        | → 新規追加                                                             |                                                           |                                         |
|                                                                        |                                                                    |                                                           | , i i i i i i i i i i i i i i i i i i i |
| 🖷 O 🖽 🤤 🚍                                                              | 😫 🛛                                                                | 토 🚳 🗾 🕹                                                   | 🎤 🎨 🖏 🖮 🐠 あ 🚺 🕺 18:04                   |

### 背景を選ぶ

| 🖻 🖅 🗯 Microsoft Office ホーム                                                        | ■変割高等学校)   N 🧿 Microsoft Office ホーム 🛛 🌆 Microsoft Forms 🛛 🗙 🕂 ∨                                                    | -                             | o ×         |
|-----------------------------------------------------------------------------------|----------------------------------------------------------------------------------------------------|-------------------------------|-------------|
| $\leftarrow$ $\rightarrow$ $\circlearrowright$ $\textcircled{A}$ https://forms.of | fice. cionPage.aspx?auth_pwr=OrgId8auth_upn=jnrs-ht034@online.kyoto-be.ne.jp&origin=shell#FormId=LjZWFa5bTk2we 🔟 🛧 | te la                         | <i>È</i>    |
| III Forms                                                                         | テスト3 - 保存満み                                                                                                    |                               | ? 🔘         |
|                                                                                   | の ブレビュー ③ デーマ                                                                                                    | 共有                            |             |
|                                                                                   | 質問                                                                                                    |                               |             |
|                                                                                   |                                                                                                    |                               |             |
| -                                                                                 |                                                                                                    |                               | <u>^.</u> . |
| 2.                                                                                |                                                                                                    |                               | <u> </u>    |
|                                                                                   |                                                                                                    |                               |             |
|                                                                                   |                                                                                                    | +                             |             |
| +                                                                                 | 新規追加                                                                                                    |                               |             |
|                                                                                   |                                                                                                    |                               |             |
| 🖷 O 🛱 🤤 🗎 💼                                                                       | 뒤 🚯 🖪 수 🖉 🏶 🕱 📾 40                                                                                                 | )あ <mark>へ</mark> 18<br>2020/ | 10<br>05/21 |

# 背景がつく!

| 6 - 0                           | osoft | Office 7 | i-4     | (城南菱創高等学校)   N                                                  | 🧿 Microsoft Office ホーム        | Microsoft Forms            | × + ~                            |                  | -        | ٥             | ×  |
|---------------------------------|-------|----------|---------|-----------------------------------------------------------------|-------------------------------|----------------------------|----------------------------------|------------------|----------|---------------|----|
| $\leftarrow \  \   \rightarrow$ | 6     | ລ        | A https | :://forms.office.com/Pages/DesignPag                            | ge.aspx?auth_pvr=OrgId&auth_u | pn=jnrs-ht034@online.kyoto | -be.ne.jp&origin=shell#FormId=Lj | jZWFa5bTk2we 🛄 🕁 | ☆ ん      | Ē             |    |
| III Form                        | ns    |          |         |                                                                 |                               | ト3 - 保存済み                  |                                  |                  |          |               | Q  |
|                                 |       |          |         |                                                                 |                               |                            | ◎ プレビュー                          | ゆ チーマ            | 共有       | 1             |    |
|                                 |       |          |         | Ę                                                               | 問                             |                            | 応答 ①                             |                  |          |               | ~  |
| 1                               | i     | Y        | L<br>I  | <ul> <li>テスト3</li> <li>化学の確認課題(期限はC)</li> <li>+ 新規論加</li> </ul> | 月〇日 〇時〇分まで )                  |                            |                                  |                  | 〕        | 1             |    |
|                                 |       | 7        |         | 1.質問 生徒番号をま<br>回答を入力してくだ                                        | <b>書きなさい (例1</b> 0000         | 00)                        |                                  |                  |          |               |    |
| •                               | Ħ     | e        |         | 2.質問                                                            |                               |                            | 뒤 🗞 🗕                            | ar 19 🔶 💱 🕅 🛥    | 4)) あ 【】 | ¢47<br>/05/21 | 70 |

かわいい背景ができる!!

## <u>右上の共有を押</u>す

| URI, QR                                                                    | コードができる                                                     |                                                                                      |                     |
|----------------------------------------------------------------------------|-------------------------------------------------------------|--------------------------------------------------------------------------------------|---------------------|
| 🖻 🖅 🗯 Microsoft Office 🖅 🖉                                                 | 16 一般 (城南変創高等字 📜 🧿 Microsoft Office ホーム 🛛 🖪 N               | licrosoft Forms × + ×                                                                | - a ×               |
| $\leftarrow$ $\rightarrow$ $\circlearrowright$ $\textcircled{a}$ https://d | on ve.com/Pages/DesignPages.com/th_pvr=OrgId&auth_upn=jnrs- | ht034@online.kyoto-be.ne.jp&origin=shell#FormId=LjZWFaSbTk2we 🛄 🛧 🗯                  | L &                 |
| iii Forms                                                                  | テスト3・6                                                      | 存满み                                                                                  | ? 🧕                 |
|                                                                            |                                                             | の ブレビュー の テーマ 共利                                                                     | ī ···               |
|                                                                            | 質問                                                          | 応答回答の送信と収集                                                                           |                     |
|                                                                            | 回答を入力してください                                                 | 自分の所属組織内のユーザーのみが回答                                                                   | 可能 🗸                |
|                                                                            |                                                             | https://forms.office.com/Pages/Respo                                                 | r 28-               |
| i i                                                                        | 2. 📧                                                        |                                                                                      |                     |
|                                                                            |                                                             |                                                                                      |                     |
|                                                                            | 回音を入力してたさい                                                  | テンプレートとして共有                                                                          |                     |
|                                                                            |                                                             | <ul> <li>              長い回答          </li> <li>             長い回答         </li> </ul> |                     |
|                                                                            | 十 新規追加                                                      | 共有して共同作業する                                                                           |                     |
|                                                                            |                                                             | + 表示および編集リンクを取得                                                                      |                     |
|                                                                            |                                                             |                                                                                      |                     |
| 🛚 O 🛱 🤤 📄 🔒                                                                | <u>8</u>                                                    | 뛰 🎲 🖬 수 🕫 🍓 🐄 🖉 🖛 40 용 🚺                                                             | 18:14<br>2020/05/21 |

回答と送信の収集の下を押す

「リンクにアクセスできる全てのユーザーが回答可能」を選ぶ

<u>ここが、ポイント!! QRコードを押す!</u>

| The start of Microsoft Office to - 1                | di - Di (地南市利本等学校) Ia Ci Microsoft Office ホール                                      | forms V at V                                                                                                    | - <b>7</b> Y                                                                                                    |
|-----------------------------------------------------|------------------------------------------------------------------------------------|----------------------------------------------------------------------------------------------------|----------------------------------------------------------------------------------------------------|
| $\leftarrow \rightarrow 0$ $\bigcirc$ $\land$ https | <pre>//formsoffice.com/Pages/DesignPage.aspr?auth_pvr=OroldRauth_upn=inrs-ht</pre> | Dia kvoto-be.ne.joBrorigin=shell#FormId=LiZWFaSbTkZwe                                                                                                    | ÷ ÷ / ii ····                                                                                                    |
| iii Forms                                           | テスト3・傑得                                                                            | , конструкций на на на на на на на на на на на на на                                                                                                    | ? 🧔                                                                                                    |
|                                                     |                                                                                    | <ul> <li>         プレビュー</li></ul>                                                                                                    | 共有 …                                                                                                    |
|                                                     | 質問                                                                                 | 落<br>回答の送信と収集                                                                                                    | and a state of the state of the |
| . 1 1                                               | 1.質問 生徒番号を書きなさい (例100000)                                                          | 自分の所属組織内のユー                                                                                                    | ザーのみが回答可能 へ                                                                                                    |
|                                                     | 回答を入力してください                                                                        | リンクにアクセスできるす 自分の所属組織内のご                                                                                                    | べてのユーザーが回答可能<br>                                                                                                    |
| I I                                                 |                                                                                    | <b>D</b>                                                                                                    |                                                                                                    |
|                                                     | 2. 2010                                                                            | *** _ *                                                                                                    |                                                                                                    |
| 🔄 📥 🔶                                               | 回答を入力し.7くだえい                                                                       | <ul><li>Image: Image: Imag</li></ul> |                                                                                                    |
|                                                     |                                                                                    |                                                                                                    |                                                                                                    |
|                                                     |                                                                                    | - FORME - FOR FOR                                                                                                    | て共有                                                                                                    |
|                                                     | 十 新規追加                                                                             | + 複製のためのリング                                                                                                    | 7を取得                                                                                                    |
| = o # 😑 🗔 I                                         | <b>*</b>                                                                           | 52 🎋 🗷 수 🤌 😂 🕅 1                                                                                                    | ■ 40 あ \Lambda 1833<br>2020/05/21 🖣                                                                                                    |

QR コードをダウンロードして、名前をつけて保存して、ward に貼り付ける。

# <u>URL も張っておきます。 生徒への配信は PTA お知らせメールにて URL を</u>

<u>送ります。</u>

#### 授業の時は紙を配るときはQRコードを印刷して配ることができます。

これで完成です。

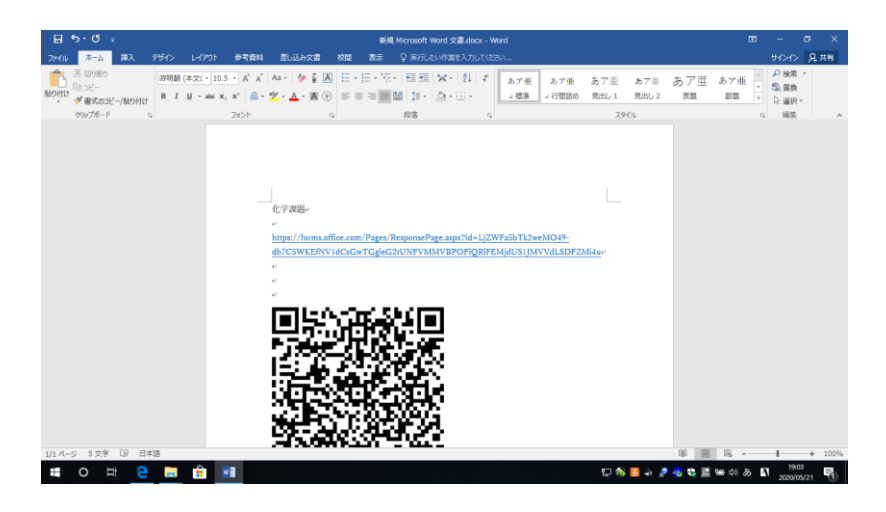

生徒からのスマートフォンなどから、回答が来ると

応答に番号が出ます。

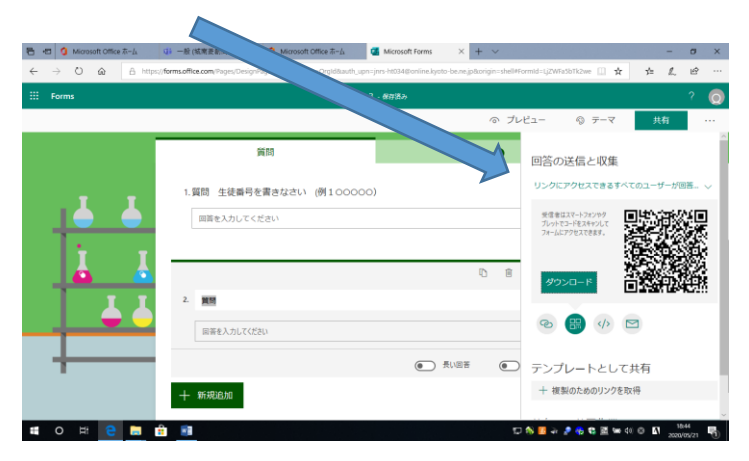

#### 応答を押します

右斜め下の「Excel で開く」を押す

| 6 | 🖅 🧿 Microsoft Office | <b>ホ−</b> ム | □ - 殿 (城南菱創高等学校)   ト <b>③</b> Micro    | soft Office ホーム 🧧 Microsoft Forms           | × + ~                                             |                | - 0     | s × |
|---|----------------------|-------------|----------------------------------------|---------------------------------------------|---------------------------------------------------|----------------|---------|-----|
|   | Forms                | nups;       | //omsonce.com/rages/designrage.aspxrau | m_pwi=orgidazaturi_upn=jins-mosateeoniintex | yoto-beine.jpocorigim=sneii#Anarysis=irueis       | pormid=t III X | >= /~ E |     |
|   |                      |             |                                        |                                             | ◎ プレビュー                                           | ゆ チーマ          | 共有      |     |
|   |                      |             | 質問                                     |                                             | 応答 ①                                              | _              |         |     |
|   | ه<br>۱<br>۲          | ۲<br>۲<br>۲ | テスト3<br>1<br><sup>応答</sup>             | 03:57<br>完了するのにかかった平均時間                     | <b>アクティブ</b><br><sup>状態</sup> ・・・<br>【■ Excel で話・ | Į              | 3       |     |
|   | +                    |             | 1. 質問 生徒番号を書きなる<br><sup>建</sup> 屋      | さい (例100000)                                |                                                   |                | ш       |     |
|   |                      |             | <b>1</b><br>応答                         |                                             | 最新の回答<br>*100000*                                 |                |         |     |
| - | o 🖽 🤤                |             | <b>a</b>                               |                                             | 모 🚳 🖪 🐳                                           | 🞐 👴 😍 🗟 📾 ଏ୬   |         | 21  |

エクセルを開くと、データがでるので保存する。

| <b>.</b> 5-                                                                                           |                 |        |                                  |           |                  |               |              |                      |    |             |     |       | 0                                             | o –               | •             | ×          |          |                    |                  |                                       |         |      |
|----------------------------------------------------------------------------------------------------|-----------------|--------|----------------------------------|-----------|------------------|---------------|--------------|----------------------|----|-------------|-----|-------|-----------------------------------------------|-------------------|---------------|------------|----------|--------------------|------------------|---------------------------------------|---------|------|
| ファイル ホ                                                                                                | - <u>a</u> 700  |        | やト 数式                            |           | データ              | 校開            | 标(           | ) 実行したい作識            |    |             |     |       |                                               |                   |               |            |          |                    |                  |                                       | · A, 共有 | 5    |
| よ<br>回<br>い<br>い<br>の<br>の<br>の<br>の<br>の<br>の<br>の<br>の<br>の<br>の<br>の<br>の<br>の<br>の<br>の<br>の<br>の | MS PJS<br>B I L | •? •   | • 11 • A <sup>*</sup><br>• ▲ • ₹ | * 1       |                  | - ≫-<br>-     | 部 折り<br>目 セル | 返して全体を表示<br>を結合して中央捕 | する | 標準<br>♀ ~ % | • • | • • • | 日 ジョン しょう しょう しょう しょう しょう しょう しょう しょう しょう しょう | τ τυνο<br>• 291ν• | 第二<br>第入<br>* | 副除す        | at<br>at | ∑ オート !<br>↓ フィル * | SUM *<br>≝<br>7- | A<br>Z<br>ママ<br>レベ替えと 検索。<br>(ルター・ 選択 | 2       |      |
| クリップポード ち                                                                                             |                 | フォント   |                                  | 6         |                  |               | 配置           |                      | 6  | 1           | 地   | 6     | スタイル                                          |                   |               | セル         |          |                    | 福集               |                                       |         | ^    |
| L17                                                                                                   | • :             | ⊂ √ ≴e |                                  |           |                  |               |              |                      |    |             |     |       |                                               |                   |               |            |          |                    |                  |                                       |         | ^    |
|                                                                                                    | A               |        | в                                |           |                  | С             |              | D                    |    |             | E   |       |                                               | F                 | _             |            | G        | _                  | н                | I                                     | J       |      |
| 1 ID                                                                                                  |                 | 1 5/   | 21/20 18:4                       | *<br>9119 | <u>完了時</u><br>5/ | S<br>21/20-11 | × >          | ()                   |    | ■ 4         | N   |       | 100000                                        | 徒番号を              | 212 - I       | 自日<br>会日はお | っかりま     | <b>▼</b>           |                  |                                       |         | -11  |
| 3                                                                                                    |                 | 1 07   | 2172010.4                        | 0.00      | 07               | 2172011       | 100.00 0     | i origino do         |    |             |     |       | 100000                                        |                   |               | 7 [] [0.0  |          | · ·                |                  |                                       |         |      |
| 4                                                                                                    |                 |        |                                  |           |                  |               |              |                      |    |             |     |       |                                               |                   |               |            |          |                    |                  |                                       |         | -11  |
| 6                                                                                                    |                 |        |                                  |           |                  |               |              |                      |    |             |     |       |                                               |                   |               |            |          |                    |                  |                                       |         | 11   |
| 7                                                                                                    |                 |        |                                  |           |                  |               |              |                      |    |             |     |       |                                               |                   |               |            |          |                    |                  |                                       |         |      |
| 8                                                                                                    |                 |        |                                  |           |                  |               |              |                      |    |             |     |       |                                               |                   |               |            |          |                    |                  |                                       |         | - 1  |
| 10                                                                                                    |                 |        |                                  |           |                  |               |              |                      |    |             |     |       |                                               |                   |               |            |          |                    |                  |                                       |         | 11   |
| 11                                                                                                    |                 |        |                                  |           |                  |               |              |                      |    |             |     |       |                                               |                   |               |            |          |                    |                  |                                       |         | 11   |
| 12                                                                                                    |                 |        |                                  |           |                  |               |              |                      |    |             |     |       |                                               |                   |               |            |          |                    |                  |                                       |         | -11  |
| 14                                                                                                    |                 |        |                                  |           |                  |               |              |                      |    |             |     |       |                                               |                   |               |            |          |                    |                  |                                       |         |      |
| 15                                                                                                    |                 |        |                                  |           |                  |               |              |                      |    |             |     |       |                                               |                   |               |            |          |                    |                  |                                       |         | 11   |
| 16                                                                                                    |                 |        |                                  |           |                  |               |              |                      |    |             |     |       |                                               |                   |               |            |          |                    |                  |                                       |         | -11  |
| 18                                                                                                    |                 |        |                                  |           |                  |               |              |                      |    |             |     |       |                                               |                   |               |            |          |                    |                  |                                       |         |      |
| 19                                                                                                    |                 |        |                                  |           |                  |               |              |                      |    |             |     |       |                                               |                   |               |            |          |                    |                  |                                       |         | -    |
| 20                                                                                                    |                 |        |                                  |           |                  |               |              |                      |    |             |     |       |                                               |                   |               |            |          |                    |                  |                                       |         | -11  |
| 22                                                                                                    |                 |        |                                  |           |                  |               |              |                      |    |             |     |       |                                               |                   |               |            |          |                    |                  |                                       |         |      |
| 0.0                                                                                                   | Chaot           |        |                                  |           |                  |               |              |                      |    |             |     |       | 1 D.L                                         |                   |               |            |          |                    |                  | -                                     |         |      |
| ******                                                                                                | sneet           | ÷      |                                  |           |                  |               |              |                      |    |             |     |       |                                               |                   |               |            | F        | A (23)             | m                |                                       | - + 10  | 1046 |
| an 18276 J                                                                                            |                 |        |                                  | -         |                  |               |              |                      |    |             |     |       |                                               |                   |               | _          | 10       |                    |                  | 18-                                   | + 10    | 0.70 |
| 0                                                                                                    | Ū               | е 🗖    | ** · · · ·                       |           | ×E               |               |              |                      |    |             |     |       |                                               |                   | P 🚯           | 🖬 🖣        | 2 🏤      | 🛟 🔟 😚              | ∎ 40) A          | A 2020/0                              | 5/21    | Ð    |

以上です。配信は共有☆課題配信に日付に記入する(URL)

## 5時にお知らせメールにて配信

土日の配信希望は金曜日 PM5 時までに記入